Инструкция предназначена для видеокамер АТІХ серии АТ-ХХ-ХХХ Для настройки серии АТН-ХХ-ХХХ просьба обратиться к другой инструкции

# Инструкция по добавлению камер АТІХ в сервис ІРЕҮЕ

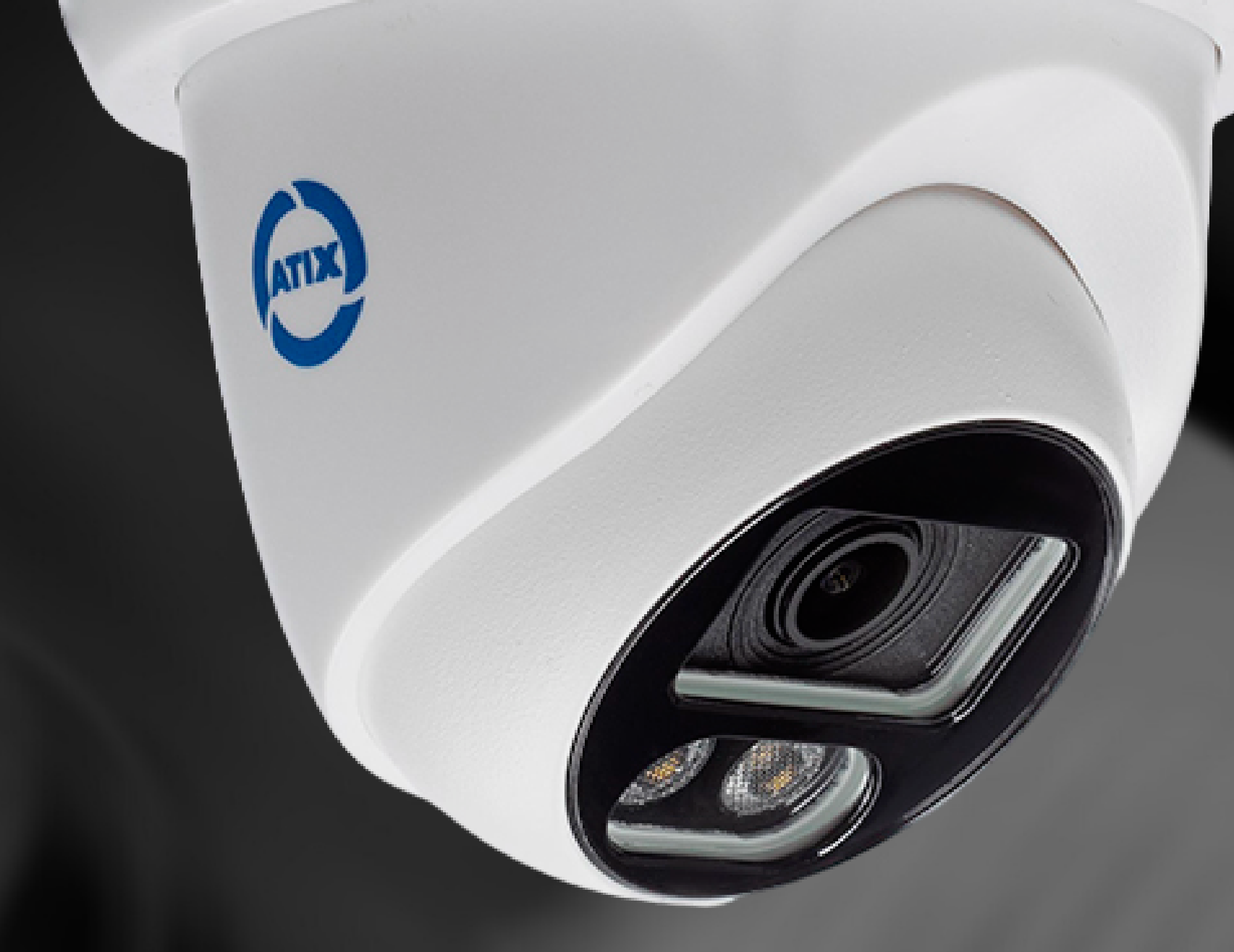

# atix.pro

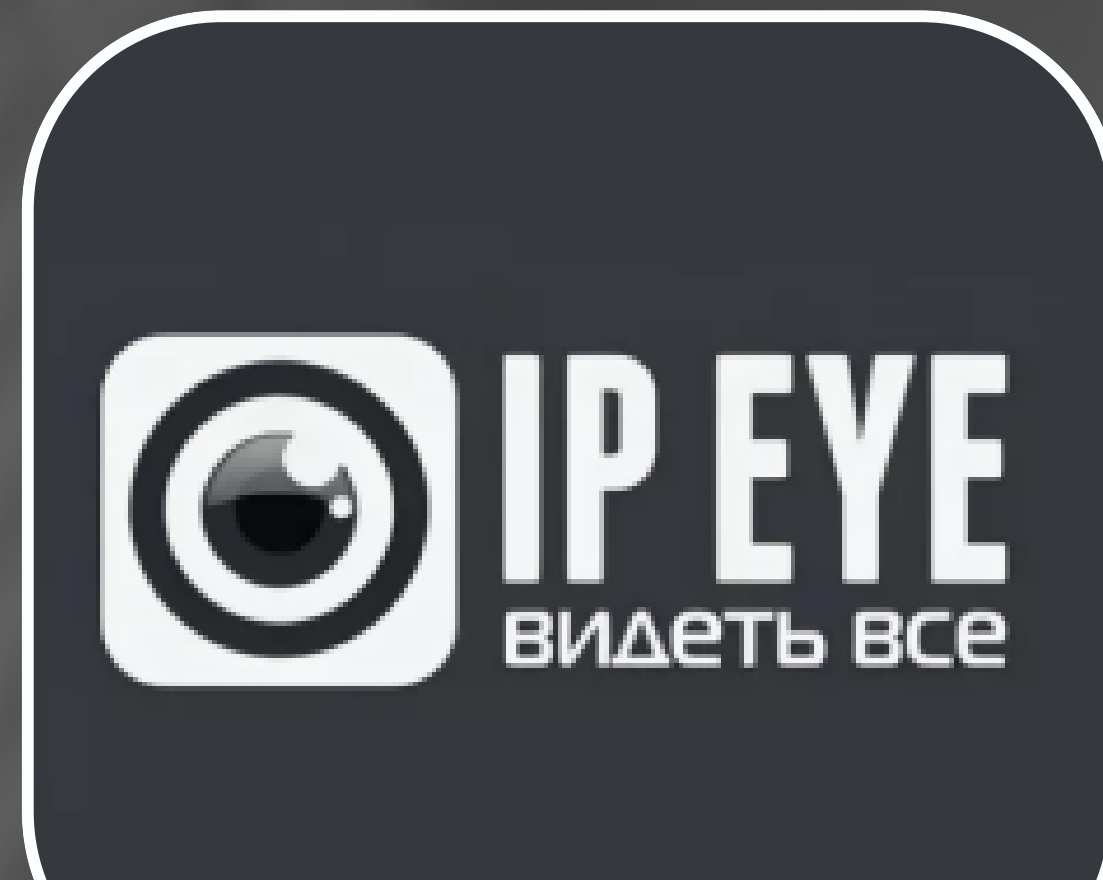

# Регистрация личного кабинета в сервисе IPEYE

1.1

Зайдите на сайт <u>https://www.ipeye.ru/</u> Зарегистриуйте свой личный кабинет, для этого нажмите "Вход", затем "Зарегистрироваться" (Рис.1) Если у вас уже есть зарегистрированный личный кабинет, перейдите к пункту 2

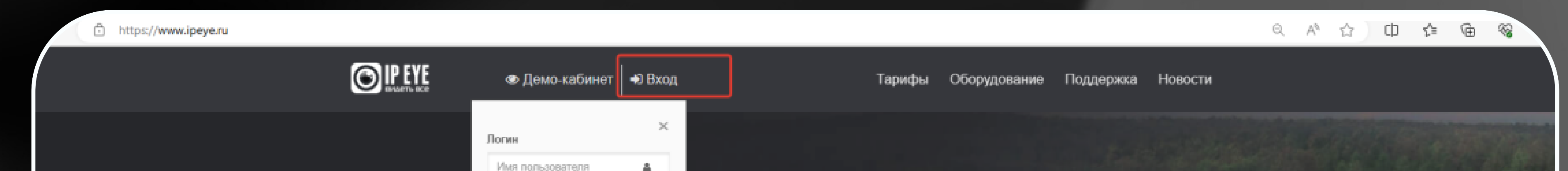

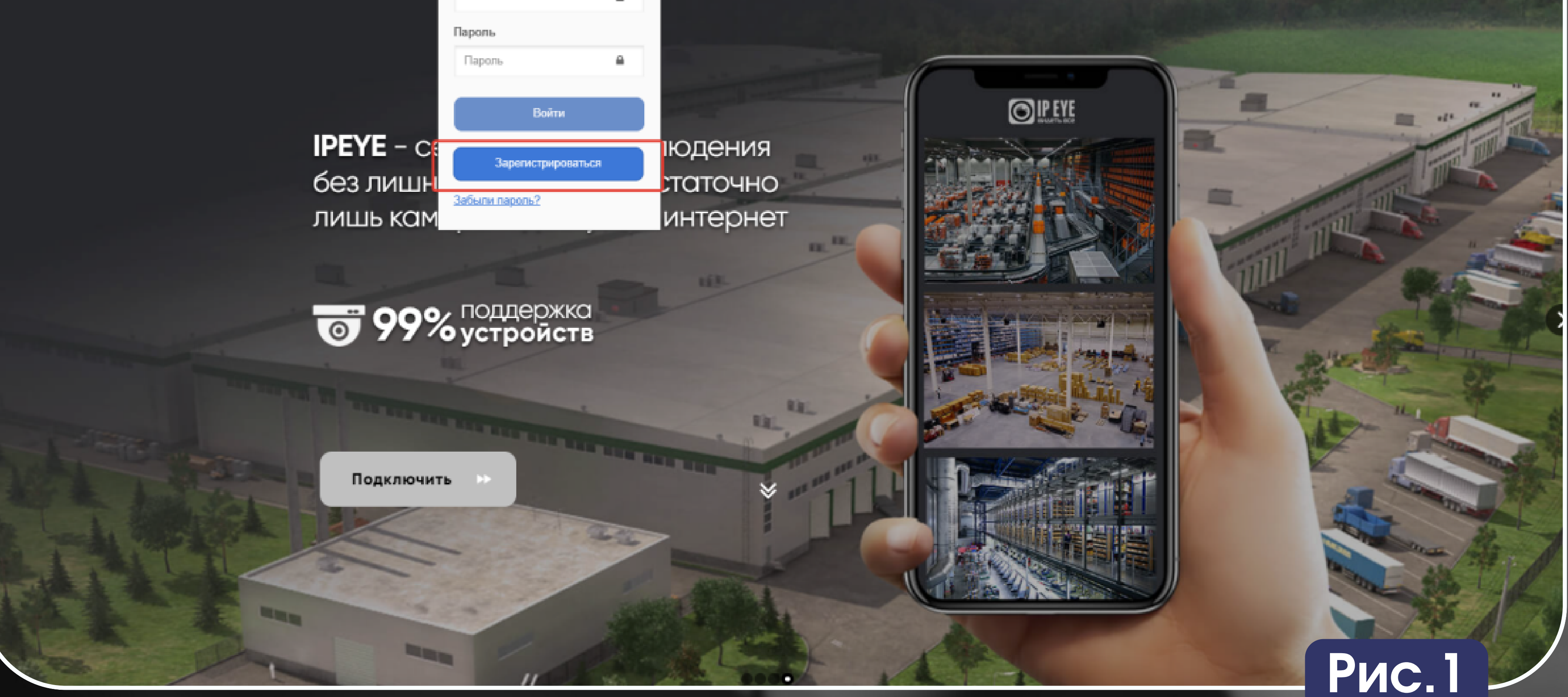

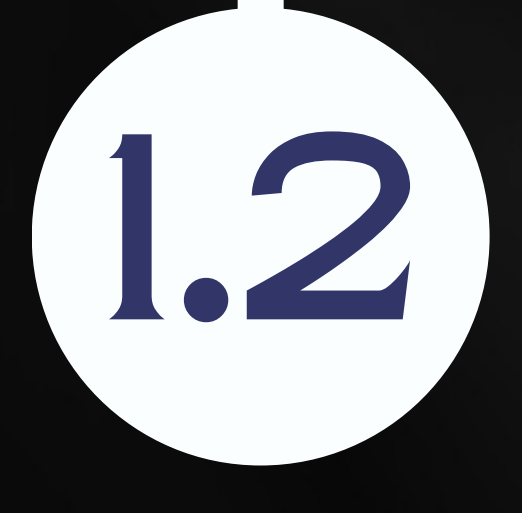

В открывшемся окне регистрации заполните данные, прочитайте условия использования сервиса и если вы согласны с условиями, поставьте галочку "Принимаю условия использования сервиса" (Рис.2)

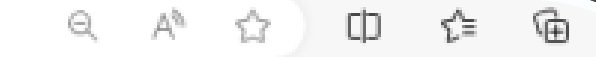

Рис. 2

| 🔘 IP EYE |
|----------|
|----------|

|                   | Введите данные для регис    | страции.    |
|-------------------|-----------------------------|-------------|
| 4                 | Имя пользователя            |             |
|                   | Пароль                      |             |
|                   | Пароль еще раз              |             |
| $\mathbf{\Sigma}$ | Email                       |             |
| Пр                | нимаю условия использования | я сервиса   |
| ≮ Bep             | нуться к форме авторизации  | Забыли паро |
|                   | Готово                      |             |

# Добавление видеокамер в сервис IPEYE

ВНИМАНИЕ! В данной инструкции рассматривается добавление видеокамеры, не NVR. Для добавления NVR просьба обратиться к другой инструкции. Сервис IPEYE поддерживает только кодек Н.264. Камера должна быть переведена в этот кодек.

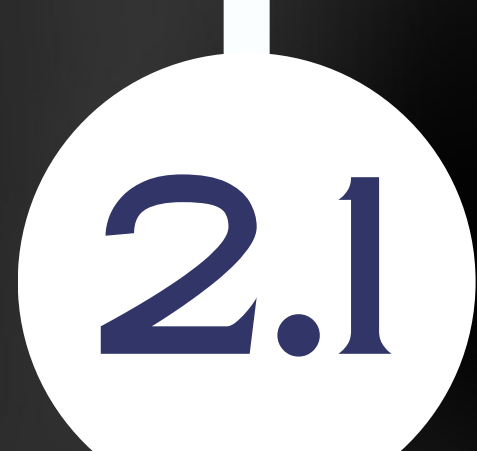

2

Для установки кодека Н.264 нужно зайти на WEB-интерфейс видеокамеры (Рис.3) и далее в меню (Рис.4): "Настройка" - "Видео" - "Видео кодек"

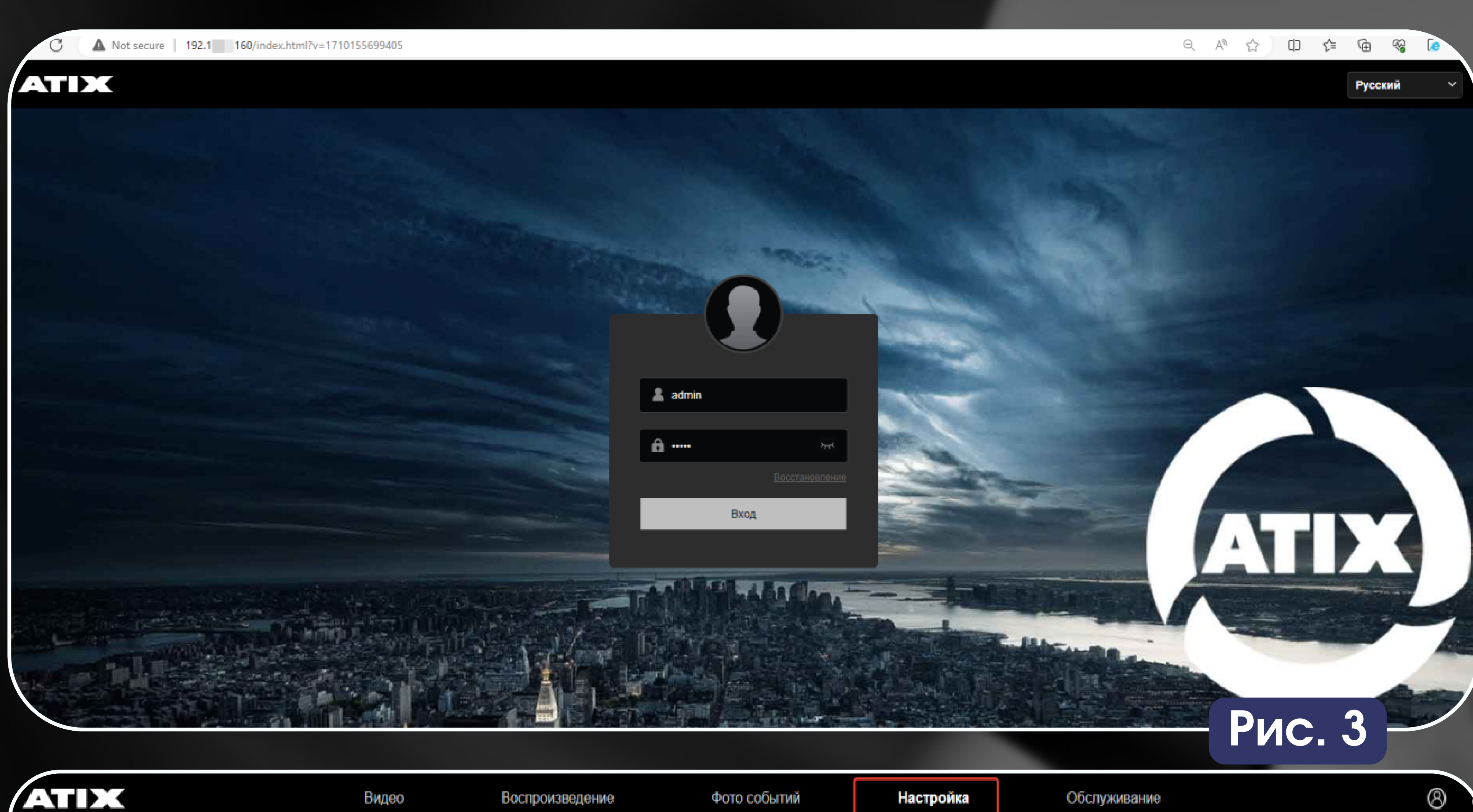

| Покальны     | е настр  |  |
|--------------|----------|--|
| 3 KONGUTUTTO | o nacip. |  |

|         | <u>_</u> @ | Система   |    | > |  |         | Тип поток       | a  | 1 пото |
|---------|------------|-----------|----|---|--|---------|-----------------|----|--------|
| 5.<br>1 | ۲          | Сеть      |    | > |  |         | Profi           | le | Main F |
|         | •          | Видео     |    | ~ |  |         | Видео коде      | ĸ  | H.264  |
|         |            | Видео     |    |   |  |         | Разрешени       | ie | 3840x  |
|         |            | Аудио     |    |   |  |         | Число кадро     | 8  | 25     |
|         | ~          | Изображен | ие | > |  |         | Битрей          | iτ | 8192   |
|         | 邕          | События   |    | > |  | Тип     | скорости данны  | x  | VBR    |
|         |            | Архив     |    | > |  | I       | Интервал I кадр | а  | 75     |
|         |            |           |    |   |  |         | H264            | +  | Выкл.  |
|         |            |           |    |   |  |         | Водяной зна     | IK | Выкл   |
|         |            |           |    |   |  | Названи | е водяного знак | 2  |        |
|         |            |           |    |   |  |         |                 |    |        |
|         |            |           |    |   |  |         |                 |    | При    |
|         |            |           |    |   |  |         |                 |    |        |
|         |            |           |    |   |  |         |                 |    |        |

Рис. 4

Для добавления видеокамеры в сервис IPEYE надо перейти в меню: "Настройка" - "Сеть" - "P2P - "IPEYE" поставить галочку напротив "IPEYE включить" и нажать кнопку "Применить". (Рис.5)

| Æ |                   | Видео | Воспроизведение              | Фото событий       | Настройка | Обслуживание |
|---|-------------------|-------|------------------------------|--------------------|-----------|--------------|
|   | Локальные настр.  | P2P   | IPEYE                        |                    |           |              |
|   | Система >         |       |                              |                    |           |              |
| 9 | Сеть 🗸            |       | IPEYE включить               |                    |           |              |
|   | Базовые настройки |       | внимание: IPEYE поддерживает | только кодек Н264. |           |              |
|   | P2P               |       | Применить                    |                    |           |              |
|   | Email             |       |                              |                    |           |              |
| Þ | Видео >           |       |                              |                    |           |              |
| ~ | Изображение >     |       |                              |                    |           |              |

Рис. 5

📋 События

💾 Локальный архив

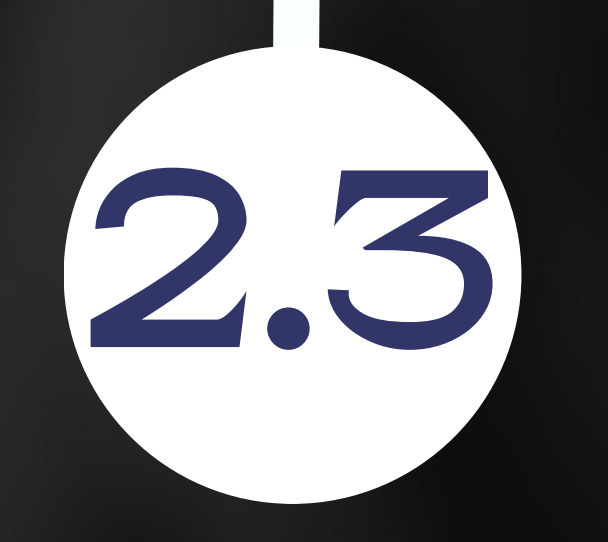

2.2

После нажатия кнопки "Применить" появится ссылка с IP адресом и портом (Рис.6), при нажатии на неё система откроет браузер и предоставится возможность заполнить данные личного кабинета IPEYE, а так же логин и пароль от видеокамеры (Рис.7).

| ATDX            |              | Видео | Воспроизведение | Фото событий              | Настройка |
|-----------------|--------------|-------|-----------------|---------------------------|-----------|
| Локальные настр | <b>)</b> . > | P2P   | IPEYE           |                           |           |
| Система         | >            |       |                 |                           |           |
| 🎯 Сеть          | ~            |       | IPEYE включить  |                           |           |
| Базовые настрой | іки          |       | IPEYE Client    | http://192.168.7.155:8282 |           |

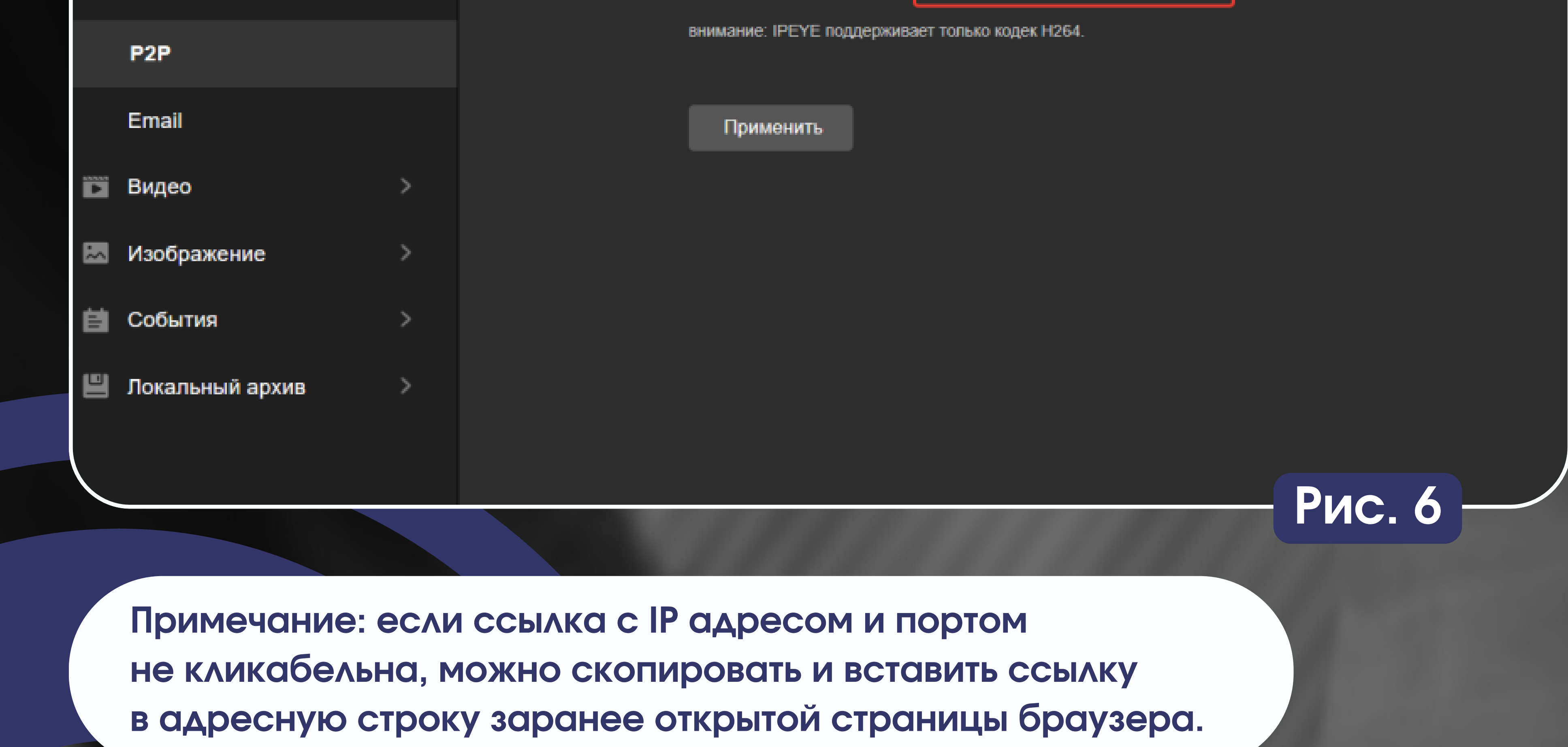

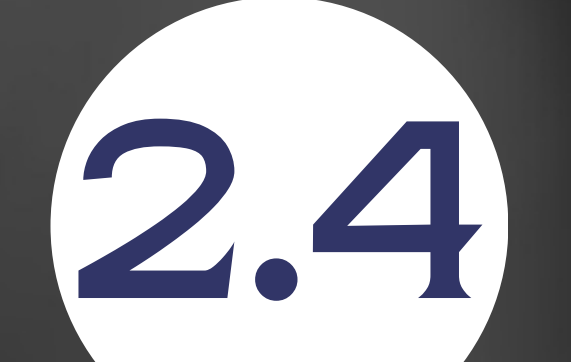

2.5

#### Добавление камеры в облако

#### Логин от облака

Логин от облака

Для регистрации в облаке перейдите по ссылке //ipeye.ru.

#### Пароль от облака

Пароль от облака

#### Логин от камеры

Логин от камеры

#### Пароль от камеры

Пароль от камеры

#### Добавить в Облако

#### Добавление камеры в облако

#### Логин от облака

Itorus.ru

Для регистрации в облаке перейдите по ссылке //ipeye.ru.

#### Пароль от облака

Логин от камеры

admin

.....

#### Пароль от камеры

....

#### Добавить в Облако

Устройство успешно добавлено в облачный сервис.

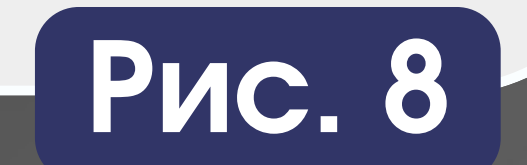

ATIX

После корректного заполнения данных личного кабинета IPEYE, а так же логина и пароля от видеокамеры, нужно нажать кнопку "Добавить в облако".

Рис. 7

При успешном добавлении появится сообщение "Устройство успешно добавлено в облачный сервис" (Рис.8)

После удачного добавления, устройство появится в вашем личном кабинете IPEYE (Рис.9)

|                               | ://www.ipeye.ru/ipey | /e_service/index.php?route=page_devi | ice               |                                     | 🖿 Доба                                             | вить камеру 0.00 ₽ Попо | 의 사망 (-ов) - 옥이 (-ов) - 옥이 (-ов) | С) С= Ф ⊗<br>из.ru ® Язык интерфейса → |
|-------------------------------|----------------------|--------------------------------------|-------------------|-------------------------------------|----------------------------------------------------|-------------------------|----------------------------------------------------------------------------------------------------|----------------------------------------|
| видеть все                    | Список ус            | тройств                              |                   |                                     |                                                    |                         |                                                                                                    |                                        |
| авная                         | # Главная > Спи      | ноок устройств                       |                   |                                     |                                                    |                         |                                                                                                    |                                        |
| тройства 🕂 🔳                  | •                    |                                      |                   |                                     |                                                    |                         |                                                                                                    |                                        |
| ок устройств                  | Список уст           | гройств                              |                   |                                     |                                                    |                         |                                                                                                    |                                        |
| вить камеру                   | 0                    | Имя                                  | ▲ Группа          | 🔅 Тариф                             | Глубина архива                                     | Битрейт                 | Опции                                                                                                    | Действие                               |
| зить по id                    |                      | cloud_191849 👄                       | Без группы        | Online                              | Запись не производится                             | 0 kbit/s                | o 💿 🖬 🛦 🥵                                                                                                    | ి 😷 🗶                                  |
| огустронсто<br>йетра на каета |                      | Поиск по названию                    | Bce               | \$ Bce                              | + Bce                                              | ÷                       |                                                                                                    |                                        |
| 160СТЕНЫ                      | Показать 10 т        | на страницу                          |                   |                                     |                                                    |                         | « В начало <                                                                                                    | Назад 1 Вперед > В ко                  |
| ранное                        |                      |                                      |                   | - 0 000 - Karranza - 2013           | 2024 Bee goaga asummunu                            |                         |                                                                                                    |                                        |
| филь ь                        |                      |                                      | Техническая подде | риха; support@jpcyc.ru, По общим во | аросам: 8-800-100-39-45. По будиям с 09:00 до 18:0 | 0 (мск)                 |                                                                                                    |                                        |
| вадоступа >                   |                      |                                      |                   |                                     |                                                    |                         |                                                                                                    |                                        |
| ий доступ                     |                      |                                      |                   |                                     |                                                    |                         |                                                                                                    |                                        |
| рузки                         |                      |                                      |                   |                                     |                                                    |                         |                                                                                                    |                                        |
| ющь >                         |                      |                                      |                   |                                     |                                                    |                         |                                                                                                    |                                        |
| грации                        |                      |                                      |                   |                                     |                                                    |                         |                                                                                                    |                                        |
| од                            |                      |                                      |                   |                                     |                                                    |                         |                                                                                                    |                                        |
|                               |                      |                                      |                   |                                     |                                                    |                         |                                                                                                    |                                        |
|                               |                      |                                      |                   |                                     |                                                    | _                       | P                                                                                                    | лс. 9 <u>–</u>                         |
|                               |                      |                                      |                   |                                     |                                                    |                         |                                                                                                    |                                        |
|                               |                      |                                      |                   |                                     |                                                    |                         |                                                                                                    |                                        |
|                               |                      |                                      |                   |                                     |                                                    |                         |                                                                                                    |                                        |
|                               |                      |                                      |                   |                                     |                                                    |                         |                                                                                                    |                                        |
|                               |                      |                                      |                   |                                     |                                                    |                         |                                                                                                    |                                        |
|                               |                      |                                      |                   |                                     |                                                    |                         |                                                                                                    |                                        |
|                               |                      |                                      |                   |                                     |                                                    |                         |                                                                                                    |                                        |
|                               |                      |                                      |                   |                                     |                                                    |                         |                                                                                                    |                                        |
|                               |                      |                                      |                   |                                     |                                                    |                         |                                                                                                    |                                        |
|                               |                      |                                      |                   |                                     |                                                    |                         |                                                                                                    |                                        |

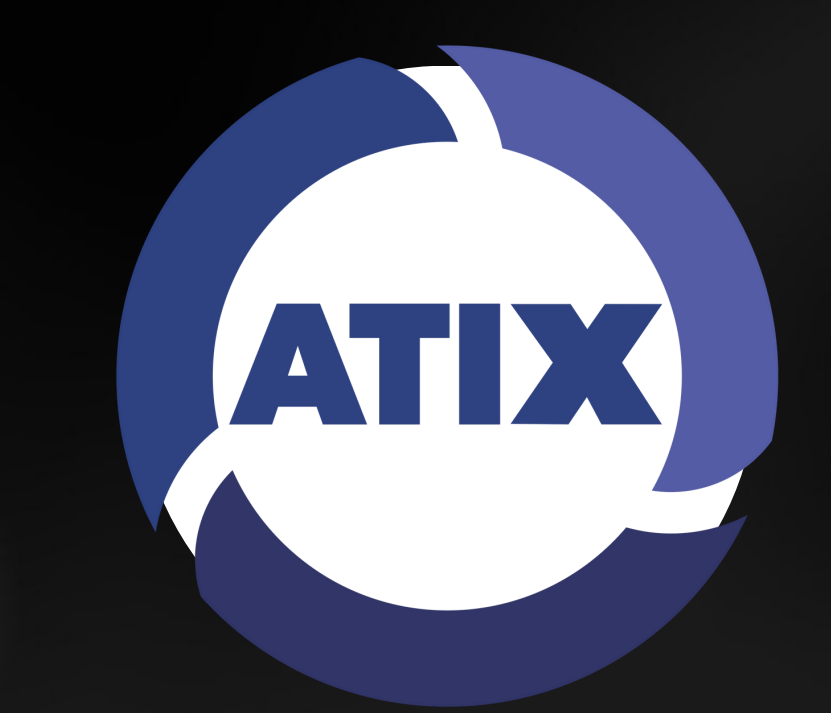

## 3 Возможные неисправности и их решения

3.1

Устройство не добавляется после нажатия кнопки "Добавить устройство".

Решение: проверить есть ли у видеокамеры доступ в интернет и настройки DNS серверов.

Рекомендуется устанавливать DNS Yandex 77.88.8.8, либо в некоторых случаях в качестве DNS устанавливать IP адрес шлюза роутера.

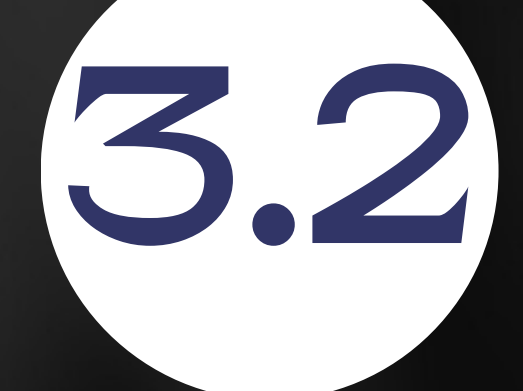

Каким приложением пользоваться для поиска камер в сети?

Для поиска камер в сети требуется установить на ПК программу Search Tool. Данную программу можно скачать на сайте atix.pro в разделе "Документация и ПО"

#### Гехническая поддержка 4

### Техническая поддержка ІРЕҮЕ:

## Техническая поддержка АПХ:

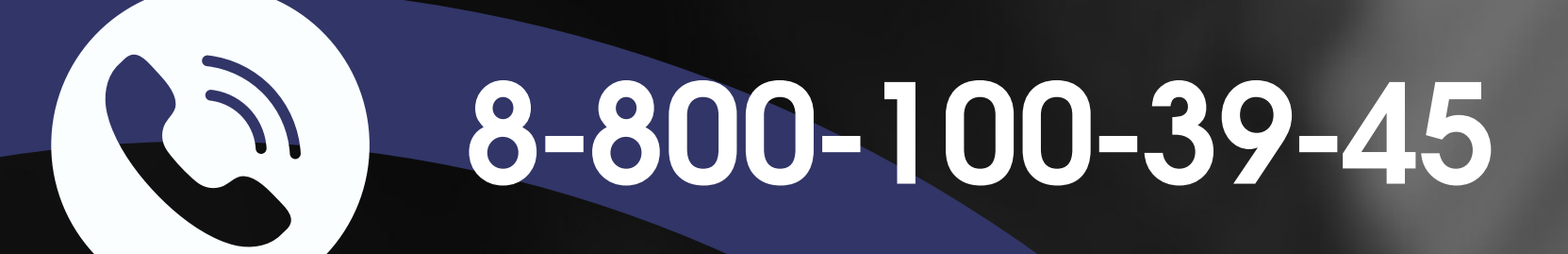

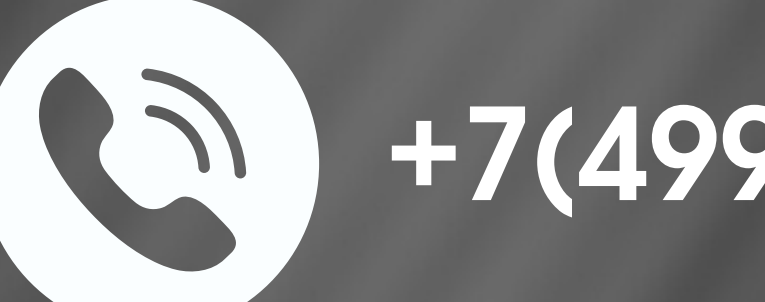

+7(499) 403-36-11 доб.555

support@ipeye.ru

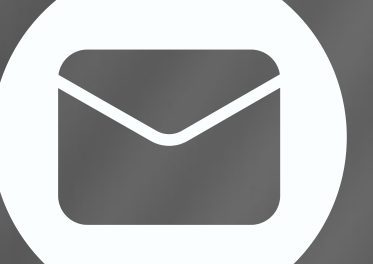

support@atix.pro